May 2012

# How to use an Apple iPad/iPhone to monitor and manage Power Xpert and Foreseer Software

# **Solution Summary**

You may be already using your Apple<sup>®</sup> iPad<sup>®</sup> and/or iPhone<sup>®</sup> to keep on top most of your professional and personal communications. Now you would also like to use these devices to monitor and manage your Power Xpert<sup>®</sup> and/or Foreseer<sup>®</sup> software while you are out of the office or mobile. However, due to Apple specific technicalities, these applications will not natively run in the default Apple Safari<sup>®</sup> web browser provided on these devices.

This application note provides step-by-step instructions on how use your iPad and/or iPhone to conveniently view and manage both Power Xpert and Foreseer software directly on your device by utilizing a free third-party application downloaded from the Apple App Store.

### 1. Step I

- 1.1. Set up the computer running Power Xpert or Foreseer Software with the LogMeIn Host Software.
  - 1.1.1. Type http://logmein.com into your web browser and click on the Try Free button.
  - 1.1.2. Click on Access

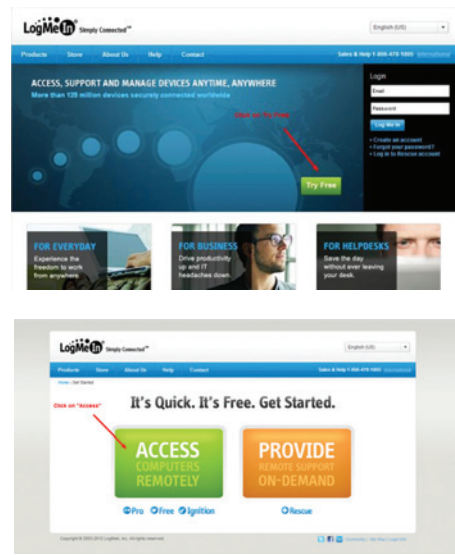

**EATON** Powering Business Worldwide 1.1.3. Register your LogMeIn Free version account https://secure. logmein.com/Registration/ Registration.aspx

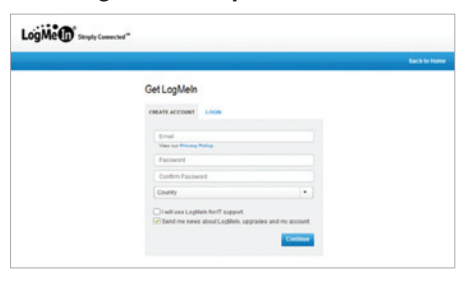

- 1.1.4. Verify the above account creation by opening the email received from LogMeIn to the email account you provided and click on the verification link.
- 1.1.5. Now log into you newly created LogMeIn account at www.logmein.com

#### 2. Step II

2.1. Click on Add Computer button.

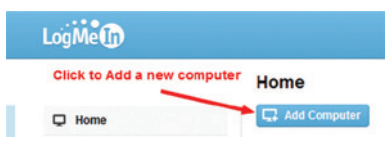

2.2. Choose the LogMeIn Free version with the free Pro trial as indicated in the below screenshot.

| og Me 🕞                                                              |      |                                                                                                    |
|----------------------------------------------------------------------|------|----------------------------------------------------------------------------------------------------|
|                                                                      |      | Select the subscription to use on this computer                                                                                    |
| C Home                                                               |      | Devi contrais pro                                                                                                    |
| al Reports                                                           |      | Purchase a subscription for Logiliein Pro                                                                                          |
| T.T Networks                                                         |      | Logitein Free - Remote control your PC or Mac from any other computer                                                              |
| O Backup                                                             |      | Note: LogMein Free installations start with a trial of LogMein Pro that is valid for 30 days,<br>convert the host to LogMein Free. |
| Cent                                                                 | tral | Continue Cancel                                                                                                    |
| GO Further, Faster.<br>Don't miss these LogMeln<br>Central features: |      |                                                                                                    |

2.3. Follow the prompts to complete the installation of the Host LogMeln software on the computer running Power Xpert or Foreseer Software.

# Application Note AD02606001E May 2012

## 3. Step III

- 3.1. On your iPad and/or iPhone, click on the Apple App Store application and search for LogMeln.
- 3.2. Proceed to install the LogMeIn client application on the iPad/iPhone.

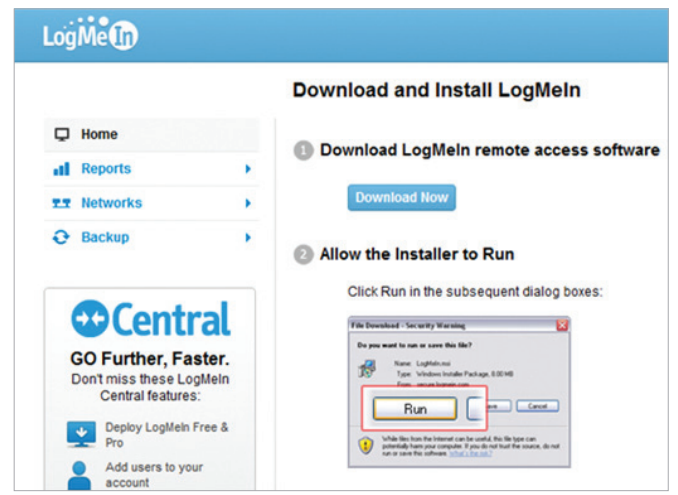

- 3.3. After installation is complete, start the LogMeln application on your iPad/iPhone and enter your log in credentials for LogMeIn.
- 3.4. You should now see the host computer you installed in Step II available in the list of available LogMeln computers.
- 3.5. Click on the host computer you want to log into and enter the necessary log in credentials for that computer system.
- 3.6. Start Power Xpert or Foreseer Software on the host computer as seen below presented on an iPad as well as an iPhone. Navigate using the on-screen mouse on the iPad and by moving the screen on the iPhone.

How to use an Apple iPad/iPhone to monitor and manage Power Xpert and Foreseer Software

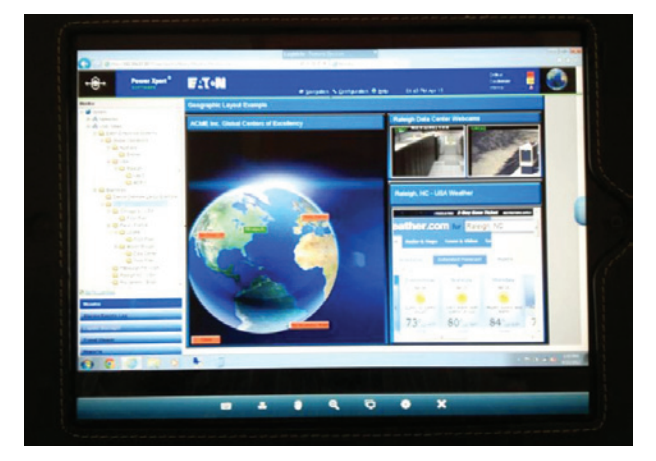

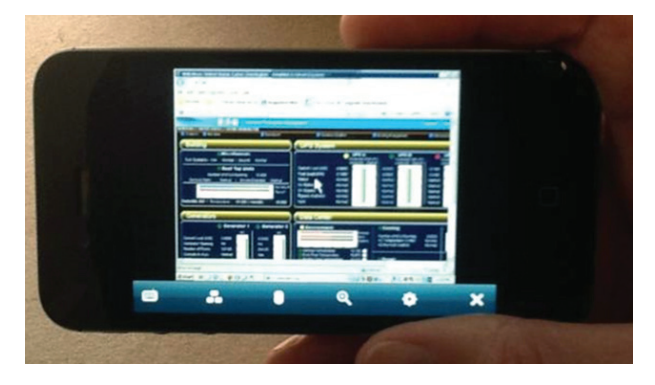

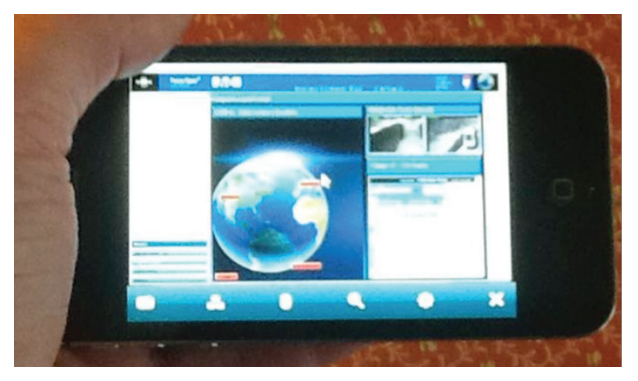

Note: You may also install LogMeIn on any other host computer that has access to your Power Xpert, Foreseer Software system and use it's Web Browser to display the software running on another computer system e.g. inside the company firewall.

Eaton Corporation Electrical Sector 1111 Superior Ave Cleveland, OH 44114 United States 877-ETN-CARE (877-386-2273) Eaton.com

© 2012 Eaton Corporation All Rights Reserved Printed in USA Publication No. AD02606001E / TN May 2012

Powerina Business Worldwide

Eaton, Power Xpert and Foreseer are registered trademarks of Eaton Corporation.

All other trademarks are property of their respective owners